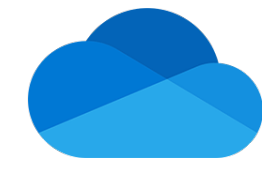

## Getting Started with OneDrive

## Log into OneDrive online

- Using your browser, visit <u>https://microsoft365.com</u> and select the Sign in button located in the upper right corner
- 2. Enter your full UTK email address and select the **Next** button:
  - Faculty and Staff use <u>NetID@utk.edu</u>
  - o Students use <u>NetID@vols.utk.edu</u>
- 3. If prompted, select the option for Work or school account
- 4. Enter your NetID password and select Sign in
- 5. Authenticate using Duo when prompted
- 6. On the *Stay signed in?* display, select **Yes**
- 7. After logging in, select the App Launcher icon in the top left corner

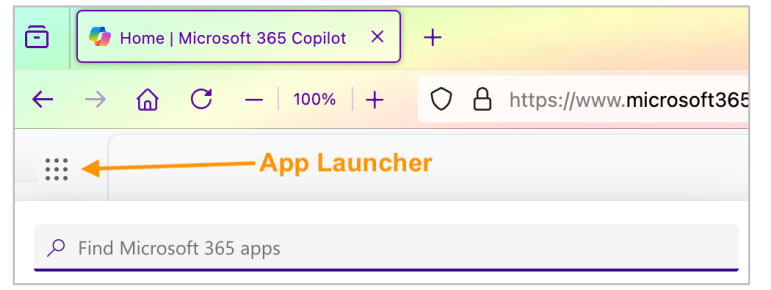

- 8. From the list of apps, locate and select the OneDrive icon
- 9. A new browser tab will open to OneDrive online where you can view, manage, and organize all your stored files and folders

## Upload files or folders to OneDrive

You can store over 300 types of files on OneDrive:

- 1. Select Add new > Files upload or Add new > Folder upload
- 2. Select the files or folder you want to upload
- 3. Select Open or Select Folder

For additional guidance, visit our <u>Microsoft OneDrive training page</u>.

Office of Innovative Technologies

Kingston Pike Building, Knoxville, TN 37996 865-974-9900 | oit.utk.edu